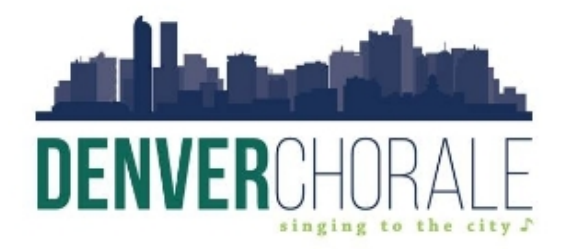

## King Soopers Community Rewards Enrollment

Did you know King Soopers has a Community Rewards program that helps non-profit organizations like ours raise funds – at no cost to you – each time you use your Shopper's Card?

Here's a guide on how to assign the Denver Chorale to your Shopper's Card so you can help us continue to share our love of music and performance with the community!

| Step 1                                                                                                    |                                                                                                    |  |
|----------------------------------------------------------------------------------------------------|----------------------------------------------------------------------------------------------------|--|
| Sign In<br>Sign in to your existing King Soopers account                                                                                                    | Sign into your King Soopers account vi<br>the link below.                                                                                                    |  |
| Email Address Password Control Control | (If you don't have a King Soopers account or use<br>physical card/phone number at check-out and<br>never set up your online account, you'll need to<br>sign up for your account prior to this step. If you<br>need help with this, see Lindsay D. for assistance |  |
| We no longer support signing in using your Google account. Please sign in<br>using your email and password. If you don't know your password or need to<br>create one, click Forgot Password.                                                                                                    | https://www.kingsoopers.com/signin                                                                                                    |  |
| Keep me signed in<br>Checking this box will reduce the number of times well ask you to sign in.<br>To keep your account secure, use this option only on your personal device.<br>Sign In                                                                                                    |                                                                                                    |  |
| New to King Soopers?                                                                                                    |                                                                                                    |  |
| Cronto an Account                                                                                                    |                                                                                                    |  |

| Step 2                                                                                                    |                                                                                    |  |
|----------------------------------------------------------------------------------------------------|------------------------------------------------------------------------------------|--|
| King Soopers : Shop Groceries,   ×     +     ← → C K https://www.kingsoopers.com/account/communityrewards/enroll     & Revenue Online - S | Once logged into your account, navigate to the enrollment page via the link below. |  |
| Shop Save Services Pharmacy & Health (Search Products                                                                                     | https://www.kingsoopers.com/account/co<br>mmunityrewards/                          |  |
| Get \$20                                                                                                    |                                                                                    |  |
| Shop Weekly Ad     B Digital Coupons     All Promotions                                                                                   |                                                                                    |  |

| Step 3                                                                                                    |                                                                                                    |  |
|----------------------------------------------------------------------------------------------------|----------------------------------------------------------------------------------------------------|--|
| On this page, you'll see a box that confirms your status as "never enrolled" or shows the organization you've currently selected for donations.                                                                                                    |                                                                                                    |  |
| Community Rewards<br>Term money for your community organization when you use your loyably card<br>money for your community organization when you use your loyably card<br>money for your community organization when you use you loyably card<br>money for your community organization when you use you loyably card<br>money for your community organization when you use you loyably card<br>money for your community organization when you use you loyably card<br>money for your community organization when you use you loyably card<br>money for your community organization when you use you loyably card<br>money for you community organization when you use you use you loyably card<br>money for you community organization when you use you loyably card<br>money for you community organization when you use you loyably card<br>money for you community organization when you use you use you loyably card<br>money for you community organization when you use you loyably card<br>money for you community organization when you use you use you use you use you use you use you use you use you use you use you use yo | (IF CHANGING YOUR ORGANIZATION TO<br>DENVER CHORALE:)<br>Click "Change Organization." Once<br>selected, a search bar will appear.<br>Type "Denver Chorale," then either hit<br>Enter or click the search icon |  |
| Home > Mr.Account > Community Rewards<br>Community Rewards<br>Earn money for your community organization when you use your loyably card                                                                                                    | (IF ENROLLING FOR THE FIRST TIME:)<br>Click on the search bar and type in<br>"Denver Chorale," then either hit Enter or<br>click the search icon.                                                             |  |

| Step 4 |
|--------|
|--------|

| Donation Summary           Status:           never enrolled                                                                                                    | The first search result to appear will be us!                                                          |
|----------------------------------------------------------------------------------------------------|----------------------------------------------------------------------------------------------------|
| Ear movey for your school or community organization when you use your SoopurCard Find an Organization      [                                                                                                    | Confirm that the information on your<br>screen matches that shown to the left,<br>then click "Enroll." |
| Organization Name         Organization Name           Derver Chorale         Colorado Merris Chorale           Organization Address         Organization Address           2200 S University Bivel. Apt<br>Derver, CO 80210         5000 E. Alameda Ave.<br>Derver, CO 80246           Ervel         Ervel |                                                                                                    |

| Step 5                                                                                                    |                                                                                                    |  |
|----------------------------------------------------------------------------------------------------|----------------------------------------------------------------------------------------------------|--|
| You have successfully enrolled in Community Rewards.     Donation Summary                                                                                                  | Once you see this screen or receive a<br>notification confirming your enrollment,<br>you're good to go. |  |
| Status:<br>enrolled<br>Organization Name:<br>Denver Chorale<br>Enrollment Date:<br>10/16/2023<br>Organization Number:<br>RG311<br>Change Organization<br>Cancel Enrollment | Thanks so much for opting to support the<br>Denver Chorale with each King Soopers<br>trip!              |  |